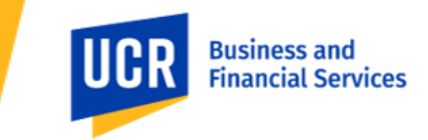

## **Overview**

UCR recently updated our campus financial system. To improve the security and confidentiality of individuals and others receiving payment from UCR (i.e., payees), payees are asked to securely provide the information required to issue a payment. This guide offers detailed instructions. Please keep in mind that all data and values presented in this guide are for training purposes only. When using the guide, for security and confidentiality purposes, payees are asked to update their profile with their company information in all relevant fields. The Supplier Name must exactly match the name associated with the tax identification number (payments must be to legal name, tax withholding and reporting (if applicable) must be against legal name, ensuring unique supplier records, etc.).

# **Steps to Take**

### Topic 1: How to access the Oracle Supplier Portal

This process outlines the steps required for a user that is not part of the UCR organization to log in to Oracle. When a UCR campus department needs to initiate a payment to you, they will request your email contact information and initiate a request to UCR's Accounting Office. Next, an email will be sent from UC Riverside to you, the Payee. From there, several subsequent steps need to be completed to create a user account and password to successfully access the Oracle system and update your payee information.

| Steps | Action                                                                                                    |                                                                                              |                                                                                                    |
|-------|----------------------------------------------------------------------------------------------------|----------------------------------------------------------------------------------------------|----------------------------------------------------------------------------------------------------|
| 1.    | To register as a supplier, the proposed p<br>"FYI: Supplier Contact User Account for<br>click on the <b>Access the application</b> link<br>process.                                                                                       | payee (you) will be sent an e<br>UCR Enterprise was Created<br>provided within. This will gu | mail invitation with the subject<br>d." Please open this email and<br>uide you through the registration |
|       | From: <u>exbt fa sender@workflow.mail.us2.cloud.oracle.com</u> < <u>evbz fa sender@workflow.mail.us2.clo</u><br>Sent: Friday, July 21, 2023 10:43 AM<br>To:<br>Subject: FVI: Supplier Contact User Account for UCR Enterprise was Created | ud.orade.com>                                                                                |                                                                                                    |
|       | Supplier Contact User Account for UCR Enterp<br>Details                                                                                                    | orise was Created                                                                            |                                                                                                    |
|       | Assignee TEST TEST TEST                                                                                                    |                                                                                              | Supplier TEST TEST TEST                                                                                 |
|       | Assigned Date 07/21/2023 10:43 AM                                                                                                    |                                                                                              | Supplier Number 2000001075                                                                              |
|       | Expiration Date 08/20/2023 10.43 AM                                                                                                    |                                                                                              |                                                                                                    |
|       | Recommended Actions<br><u>You use granded access</u> to the supplier application for UCR Enterprise. A separate email will be sent to you with<br><u>Access the application</u><br>User Account Details                                   | the instruction to access the application.                                                   |                                                                                                    |
| 2.    | You will be directed to the Oracle appli                                                                                                    | cation:                                                                                      |                                                                                                    |
|       | <ul> <li>Click the Forgot Password link</li> <li>Click Forgot user name, then<br/>Submit</li> </ul>                                                                                                    | Sign In<br>Oracle Applications Cloud                                                         | Sign In<br>Oracle Application<br>Forgot Password                                                        |

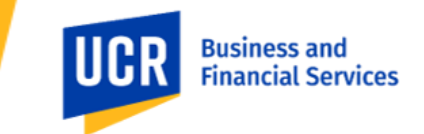

| 3. | You will soon receive an email contai                                                             | ning vour Oracle User ID. For               | instance, this supplier's User Name |  |  |
|----|---------------------------------------------------------------------------------------------------|---------------------------------------------|-------------------------------------|--|--|
|    | is "TEST TEST TEST. TEST" (Please om                                                              | it the last period at the end).             | Your User ID might resemble         |  |  |
|    | something like "JOHN.SMITH".                                                                      |                                             |                                     |  |  |
|    |                                                                                                   |                                             | <i>← "← →</i> …                     |  |  |
|    | To: You                                                                                           | cioud.oracie.com                            | Fri 7/21/2023 11:02 AN              |  |  |
|    | Dear TEST TEST TEST,                                                                              |                                             |                                     |  |  |
|    | You had requested your user name                                                                  | from Oracle Fusion Applications Self Servic | e Portal.                           |  |  |
|    | Your User Name is TEST TEST.TEST.                                                                 |                                             |                                     |  |  |
|    | If you did not request this information or have any questions, contact your system administrator. |                                             |                                     |  |  |
|    | Thank You.                                                                                        |                                             |                                     |  |  |
|    | Oracle Fusion Applications                                                                        |                                             |                                     |  |  |
|    |                                                                                                   |                                             |                                     |  |  |
| 4. | In the Oracle application:                                                                        | Sign In                                     | Sign In                             |  |  |
|    | Click the Earget Bassword link                                                                    | Oracle Applications Cloud                   | Oracle Application                  |  |  |
|    | Enter your User Name                                                                              |                                             | oracie Application                  |  |  |
|    | <ul> <li>Click Forgot password, then</li> </ul>                                                   | Company Single Sign-On                      |                                     |  |  |
|    | Submit                                                                                            | or                                          | Forgot Password                     |  |  |
|    |                                                                                                   | User ID                                     | TEST TEST TEST. TEST                |  |  |
|    |                                                                                                   | Password                                    | Forgot user name                    |  |  |
|    |                                                                                                   | Forgot Password                             | Forgot password                     |  |  |
|    |                                                                                                   | Sign In<br>Select Language                  | Submit                              |  |  |
|    |                                                                                                   | English 🗸                                   |                                     |  |  |
|    |                                                                                                   |                                             |                                     |  |  |

# **ORACLE FINANCIALS** *Update Payee Information in UCR Supplier Portal - PO*

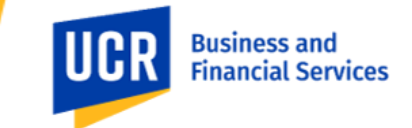

|    | -                                                                                                    |  |  |
|----|----------------------------------------------------------------------------------------------------|--|--|
| 5. | An email will be sent to you to initiate the password reset process. Please click the link provided in                                               |  |  |
|    | From: <a href="mailto:evbz.fa.sender@workflow.mail.us2.cloud.oracle.com">workflow.mail.us2.cloud.oracle.com</a> Sent: Friday, July 21, 2023 10:51 AM |  |  |
|    | To:<br>Subject: Oracle Fusion Applications-Password Reset Information                                                                                |  |  |
|    | Dear TEST TEST TEST,                                                                                                    |  |  |
|    | You have requested to reset your password for Oracle Fusion Applications through Self Service Portal.                                                |  |  |
|    | Please follow the link below to reset your password.                                                                                                 |  |  |
|    | https://fa-evbz-saasfaprod1.fa.ocs.oraclecloud.com:443/hcmUI/faces/ResetPassword?ase.gid=052d3bfa94324257be1833d2618782da                            |  |  |
|    | If you did not request this information or have any question, contact your system administrator.                                                     |  |  |
|    | Thank You,<br>Oracle Fusion Applications                                                                                                    |  |  |
|    | the email to proceed with resetting your password.                                                                                                   |  |  |
| 6  | You are all set to access the Oracle Supplier Portal, Just enter your <b>User ID</b> and <b>Password</b> , and then                                  |  |  |
|    | click on <b>Sign In</b> . For future logins, be sure to save your User ID and Password in a secure location.                                         |  |  |
|    | Sign In<br>Oracle Applications Cloud                                                                                                    |  |  |
|    | Company Single Sign-On                                                                                                    |  |  |
|    | or                                                                                                    |  |  |
|    |                                                                                                    |  |  |
|    | Password                                                                                                    |  |  |
|    | XXXXXXXXX                                                                                                    |  |  |
|    | Forgot Password                                                                                                    |  |  |
|    | Sign In                                                                                                    |  |  |
|    | onor ranjargo                                                                                                    |  |  |

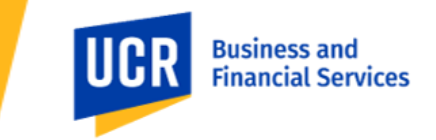

### **Topic 2: How to register as a Supplier in Oracle**

By following these instructions, you will be able to navigate through the portal and address the questionnaire accurately and efficiently.

| Steps | Action                                                                                                    |                                               |                                                                                                    |                                                    |                                    |
|-------|----------------------------------------------------------------------------------------------------|-----------------------------------------------|----------------------------------------------------------------------------------------------------|----------------------------------------------------|------------------------------------|
| 1.    | To close the pop-up box in Ora applicable to individuals/paye entirely disabled.                                                                                                    | acle, simply click the<br>es. It may be neces | e "X" button. Please<br>ssary to close the po                                                                                                    | e note that this guid<br>op-up on multiple so      | ance is not<br>creens before it is |
|       | Cood or<br>Rood or<br>Arrs<br>Entirement<br>Set Printerson<br>Things to F                                                                                                    | Inish                                         | ew Oracle Financials<br>doit in place to holy you as you<br>ar some: Choch the Widgort to<br>see. The Widgort wid to there<br>holds:<br>Cache in the Holy Poreit (Shown<br>prize:<br>Cache in the Holy Poreit (Shown) |                                                    |                                    |
| 2.    | Click Supplier Portal.                                                                                                    | 0                                             | <b>P</b>                                                                                                    |                                                    |                                    |
|       | Good mo<br>Tools Config<br>APS<br>Set Preferences                                                                                                    | Drning, TEST TES                              | T TEST TEST!                                                                                                    |                                                    |                                    |
| 3.    | Under Qualifications, click Ma                                                                                                    | nage Questionnair                             | es.                                                                                                    |                                                    |                                    |
|       | Supplier Portal<br>Beach Orders Corder Number<br>Tasks<br>Order                                                                                                    | ्<br>२                                        |                                                                                                    | ф म ф                                              |                                    |
|       | Manage Chains     Manage Scheider     Administer     Administer     Administer     Scheider im Spreichheet      Missemmen     Veran Recognit      Veran Recognit | Requiring Attention                           | Recent Activity<br>Last 20 Days<br>No data available                                                                                                    | Transaction Reports Last 50 Days No data available |                                    |
|       | Outifications  Manage Constrainments  Very Qualifications  Company Profile                                                                                                    |                                               |                                                                                                    |                                                    |                                    |
|       | Manage Profile                                                                                                    | Supplier News                                 |                                                                                                    |                                                    |                                    |

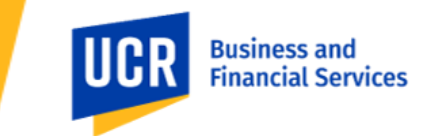

| Managa Quasting                                                 | niros @                                                                                                    |                                                                                                    |                                                          |
|-----------------------------------------------------------------|----------------------------------------------------------------------------------------------------|----------------------------------------------------------------------------------------------------|----------------------------------------------------------|
| Manage Questionna                                               | aires (7                                                                                                    |                                                                                                    |                                                          |
| ⊿ Search                                                        |                                                                                                    | Adv                                                                                                    | vanced Manage Watchlist Saved Search Requiring Attention |
| ** .                                                            | Questionnaire Title                                                                                                    | ** Stz                                                                                                    | atus Not started;Draft;Resubmis 💌                        |
|                                                                 | ** Questionnaire                                                                                                    | ** Response Due D                                                                                                    | Date mm/dd/yyyy                                          |
|                                                                 | ** Supplier Site                                                                                                    | ▼ ** Supplier Cont                                                                                                    | rtact 🔹                                                  |
|                                                                 |                                                                                                    |                                                                                                    | Search Reset S                                           |
| Search Results                                                  |                                                                                                    |                                                                                                    |                                                          |
| Actions View View Format                                        | T T T Freeze Detach of Wrap                                                                                                    | lespond                                                                                                    | Response                                                 |
| Questionnaire Qu                                                |                                                                                                    |                                                                                                    | Supplier Site Status Due Date View PDF                   |
| Columns Hidden 6                                                |                                                                                                    |                                                                                                    | NUI States (C)                                           |
|                                                                 |                                                                                                    |                                                                                                    |                                                          |
| Complete the a                                                  | uestions in the UCR Su                                                                                                    | polier Onboarding Questionnair                                                                                                    | e. Make sure to complete all                             |
|                                                                 |                                                                                                    |                                                                                                    |                                                          |
| questions refere                                                | enced below.                                                                                                    |                                                                                                    |                                                          |
| Perpend to Ow                                                   | vostionnairo: TECT TECT TECT TECT @                                                                                                    |                                                                                                    | Save                                                     |
| Respond to Que                                                  |                                                                                                    |                                                                                                    |                                                          |
| Questionnaire                                                   |                                                                                                    |                                                                                                    |                                                          |
|                                                                 | Title TEST TEST TEST TEST                                                                                                    | Supplier TEST TEST TEST                                                                                                    | Status Draft                                             |
| Procur                                                          | urement BU UCR BU                                                                                                    | Supplier Site                                                                                                    | Due Date                                                 |
| Key                                                             | duasted by valetie Davis                                                                                                    | Responden rearreamentear                                                                                                    | Attachments None                                         |
| Questions                                                       |                                                                                                    | Progress                                                                                                    | Section 🚽 1. UCR                                         |
| UCR Supplier Onboardin                                          | ing Questionnaire                                                                                                    |                                                                                                    |                                                          |
| Please att                                                      | and tax classification (must select one)<br>attach the appropriate Federal Tax Form (eg. W9, W8BEN, W8BEN-                                                                           | I-E, etc.)                                                                                                    |                                                          |
|                                                                 | suarsole proprietor or single-member LLC                                                                                                    |                                                                                                    |                                                          |
|                                                                 | poration                                                                                                    |                                                                                                    |                                                          |
| d Batha                                                         | poration                                                                                                    |                                                                                                    |                                                          |
| 0 a. Partier                                                    | Fetato                                                                                                    |                                                                                                    |                                                          |
| ) e. huster                                                     | d Linhähu II C                                                                                                    |                                                                                                    |                                                          |
|                                                                 | (Maniny LLC                                                                                                    |                                                                                                    |                                                          |
| G. Other (r                                                     | (Mention in comments)                                                                                                    |                                                                                                    |                                                          |
|                                                                 |                                                                                                    |                                                                                                    |                                                          |
| O1 Select E                                                     | Federal Tax Classificatio                                                                                                    | n: Select a Individual/sele prop                                                                                                    | riator or single-member UC                               |
|                                                                 |                                                                                                    | malete ene of the energy sole prop                                                                                                    | Fictor of Single-Includer LLC.                           |
| • fou                                                           | a <u>inust</u> uowinoau anu cu                                                                                                    | Simplete one of the appropriate r                                                                                                    | euerar lax Forms.                                        |
|                                                                 |                                                                                                    |                                                                                                    |                                                          |
|                                                                 | Select if                                                                                                    |                                                                                                    |                                                          |
| Form                                                            | You are an individu                                                                                                    | al or antity who is required to file a                                                                                                    | n information roturn with the                            |
| Form                                                            | tou are an <b>mulviu</b>                                                                                                    | al of entity who is required to me an                                                                                                    | rial socurity number (SSN)                               |
| Form<br><u>W-9</u>                                              | IPS Drovido a tayna                                                                                                    | iyer identification number (mi), soc                                                                                                    |                                                          |
| Form<br><u>W-9</u>                                              | IRS. Provide a taxpa                                                                                                    | identification number (ITIN) adapti                                                                                                    | ion taxpayor identification                              |
| Form<br><u>W-9</u>                                              | IRS. Provide a taxpa<br>individual taxpayer                                                                                                    | identification number (ITIN), adopti                                                                                                    | ion taxpayer identification                              |
| Form<br><u>W-9</u>                                              | IRS. Provide a taxpa<br>individual taxpayer<br>number (ATIN), or e                                                                                                    | identification number (ITIN), adopti<br>mployer identification number (EIN                                                                                                    | ion taxpayer identification<br>I).                       |
| Form<br><u>W-9</u><br><u>W-8BEN</u>                             | IRS. Provide a taxpa<br>individual taxpayer<br>number (ATIN), or e<br>You are a foreign in                                                                                           | identification number (ITIN), adopti<br>mployer identification number (EIN<br>dividual receiving a payment.                                                                                                    | ion taxpayer identification<br>I).                       |
| Form<br><u>W-9</u><br><u>W-8BEN</u><br><u>W-8BEN-E</u>          | IRS. Provide a taxpa<br>individual taxpayer<br>number (ATIN), or e<br>You are a foreign <b>in</b><br>You are a foreign <b>en</b>                                                     | identification number (ITIN), adopti<br>employer identification number (EIN<br>dividual receiving a payment.<br>Itity receiving payment.                                                                        | ion taxpayer identification<br>I).                       |
| Form<br><u>W-9</u><br><u>W-8BEN</u><br><u>W-8BEN-E</u>          | IRS. Provide a taxpa<br>individual taxpayer<br>number (ATIN), or e<br>You are a foreign <b>in</b><br>You are a foreign <b>en</b>                                                     | identification number (ITIN), adopti<br>mployer identification number (EIN<br>dividual receiving a payment.<br>ntity receiving payment.                                                                         | ion taxpayer identification<br>I).                       |
| Form<br><u>W-9</u><br><u>W-8BEN</u><br><u>W-8BEN-E</u><br>• Onc | IRS. Provide a taxpa<br>individual taxpayer<br>number (ATIN), or e<br>You are a foreign in<br>You are a foreign en<br>ce you have completed                                          | identification number (ITIN), adopti<br>mployer identification number (EIN<br>dividual receiving a payment.<br>ntity receiving payment.<br>the form, click the <b>None +</b> butto                              | n.                                                       |
| Form<br>W-9<br>W-8BEN<br>W-8BEN-E<br>• Ond<br>• In t            | IRS. Provide a taxpa<br>individual taxpayer<br>number (ATIN), or e<br>You are a foreign <b>in</b><br>You are a foreign <b>en</b><br>ce you have completed<br>the pop-up window, clic | identification number (ITIN), adopti<br>employer identification number (EIN<br>dividual receiving a payment.<br>ntity receiving payment.<br>the form, click the None + butto<br>k Actions, then Add, then Choos | n.                                                       |

| ORACLE FINANCIALS                                    |  |
|------------------------------------------------------|--|
| Update Payee Information in UCR Supplier Portal - PO |  |

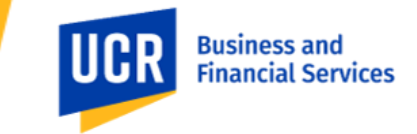

| be required to upload it later during the registration process.                                                                                                    |
|----------------------------------------------------------------------------------------------------|
| Once you have completed the questionnaire, click on the <b>Submit</b> button in the screen's upper right corner. You will receive a confirmation, click <b>OK</b> .                                                                         |
| Respond to Questionnaire: TEST TEST TEST TEST @ Save and Close Submit Gancel Time Zone Pacific Standard Time                                                                                                    |
| 3. What is your mailing address for non payment related correspondence?     ♥ Please enter Ordering Address     N/A                                                                                                    |
| Comments                                                                                                    |
| <ul> <li>A re you providing Goods &amp; Services?</li> <li>If the answer is Services, they then are required to attach a completed and signed Franchise Tax Board form 587 Non-Resident Withholding Allocation</li> <li>a. Goods</li> </ul> |

Once your questionnaire has been submitted to UC Riverside, you can now manage your profile in the Oracle Supplier Portal.

### **Topic 3: How to manage your profile in the Oracle Supplier Portal**

By following these instructions, you will be able to navigate through the portal and update your profile accurately and efficiently.

## Steps Action

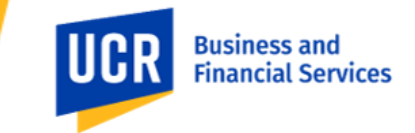

| 1. | Go to https://fa-evbz-saasfa                                                 | prod1.fa.ocs.oraclecl                      | oud.com/ if vou need                   | I to log back into the Oracle                                                                                    |       |
|----|------------------------------------------------------------------------------|--------------------------------------------|----------------------------------------|----------------------------------------------------------------------------------------------------|-------|
|    | Supplier Portal                                                              |                                            |                                        |                                                                                                    |       |
|    | Supplier Portal.                                                             |                                            |                                        |                                                                                                    |       |
|    |                                                                              |                                            |                                        |                                                                                                    |       |
|    |                                                                              |                                            |                                        |                                                                                                    |       |
|    | Good mor                                                                     | ning, TEST TEST                            | ' TEST TEST!                           |                                                                                                    |       |
|    | 0                                                                            |                                            |                                        |                                                                                                    |       |
|    | Tools Configurat                                                             | tion Supplier Portal                       |                                        |                                                                                                    |       |
|    |                                                                              |                                            |                                        |                                                                                                    |       |
|    |                                                                              |                                            |                                        |                                                                                                    |       |
|    | APPS                                                                         |                                            |                                        | and the second second second second second second second second second second second second second second second |       |
|    |                                                                              |                                            |                                        |                                                                                                    |       |
|    |                                                                              | رکم                                        |                                        |                                                                                                    |       |
|    |                                                                              |                                            |                                        |                                                                                                    |       |
|    | Set Preferences                                                              | Worklist                                   |                                        |                                                                                                    |       |
|    | 0 0                                                                          |                                            |                                        |                                                                                                    |       |
|    |                                                                              |                                            |                                        |                                                                                                    |       |
|    |                                                                              |                                            |                                        | . C. C. OSCIERA                                                                                                  |       |
| 2  | Under Qualifications, click                                                  | Janago Profilo                             |                                        |                                                                                                    |       |
| ۷. | Under Qualifications, click k                                                | Manage Prome.                              |                                        |                                                                                                    |       |
|    | Oracle Financials                                                            |                                            |                                        |                                                                                                    |       |
|    |                                                                              |                                            |                                        |                                                                                                    |       |
|    | Supplier Portal                                                              |                                            |                                        |                                                                                                    |       |
|    | Search Orders V Order Number                                                 | 9                                          |                                        |                                                                                                    |       |
|    | Tasks                                                                        |                                            |                                        |                                                                                                    |       |
|    | Orders                                                                       | Demulsion Attention                        | Descent Astholes                       |                                                                                                    |       |
|    | Manage Orders     Manage Schedules                                           | Requiring Attention                        | Last 30 Days                           | Last 30 Days                                                                                                    |       |
|    | Acknowledge Schedules in Spreadsheet                                         |                                            |                                        |                                                                                                    |       |
|    | Shipments View Receipts                                                      |                                            |                                        |                                                                                                    |       |
|    | View Returns                                                                 | a 🖉                                        |                                        | ** ***********************************                                                                           |       |
|    | Involces and Payments  View Involces                                         | No data available                          |                                        |                                                                                                    |       |
|    | View Payments                                                                | NO Gata available                          |                                        |                                                                                                    |       |
|    | Qualifications                                                               |                                            |                                        |                                                                                                    |       |
|    | Manage Questionnaires     View Qualifications                                |                                            |                                        |                                                                                                    |       |
|    | Company Profile                                                              | Sumplier Naws                              |                                        |                                                                                                    |       |
|    | Manage Profile                                                               | оцрин нена                                 |                                        |                                                                                                    |       |
| 2  | Calast <b>Edit</b> hutters - Olish Vas                                       | t = th = \A/=                              |                                        |                                                                                                    |       |
| 3. | Select Ealt button. Click Yes                                                | to the warning pop-                        | up stating "Making ed                  | alts will create a changeD                                                                                       | o you |
|    | want to continue?"                                                           |                                            |                                        |                                                                                                    |       |
|    | Company Profile 2                                                            |                                            |                                        | Frii                                                                                                    |       |
|    |                                                                              |                                            |                                        |                                                                                                    |       |
|    |                                                                              |                                            |                                        |                                                                                                    |       |
|    | Organization Details Tax Identifiers Addresses Contacts Busin                | ness Classifications Products and Services |                                        |                                                                                                    |       |
|    | ⊿ General                                                                    |                                            |                                        |                                                                                                    |       |
|    | Company TEST TEST TEST<br>Supplier Number 2000001075                         |                                            | Tax Organization Type<br>Status Active |                                                                                                    |       |
|    | Supplier Type                                                                |                                            | Attachments None                       | $\bigcirc$                                                                                                    |       |
|    | ▲ Identification                                                             |                                            |                                        |                                                                                                    |       |
|    | D-U-N-S Number                                                               |                                            | National Insurance Number              |                                                                                                    |       |
|    | Customer Number<br>SIC                                                       |                                            | Corporate Web Site                     |                                                                                                    |       |
|    | Corporate Profile                                                            |                                            |                                        | L <sub>2</sub>                                                                                                   |       |
|    | Year Established<br>Mission Statement                                        |                                            | Chief Executive Title                  |                                                                                                    |       |
|    |                                                                              |                                            | Principal Title                        |                                                                                                    |       |
|    | Year Incorporated                                                            | 4                                          | Principal Name                         |                                                                                                    |       |
|    | Financial Profile                                                            |                                            |                                        |                                                                                                    |       |
|    | Current Fiscal Year's Potential<br>Revenue<br>Preferrent Functional Currency |                                            |                                        |                                                                                                    |       |
|    |                                                                              |                                            |                                        |                                                                                                    |       |

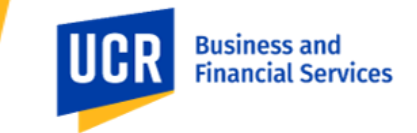

| 4. | Enter Creating profile in the Change Description field. Next, click the Organization Details tab and                                                                                                    |
|----|----------------------------------------------------------------------------------------------------|
|    | choose <b>PO</b> as the Supplier Type.                                                                                                    |
|    |                                                                                                    |
|    | The <b>Supplier Name</b> must exactly match the name associated with the tax identification number                                                                                                    |
|    | (payments must be to legal name, tax withholding and reporting (if applicable) must be against legal                                                                                                    |
|    | name, ensuring unique supplier records, etc.).                                                                                                    |
|    | Edit Profile Change Request: 23005                                                                                                    |
|    | Change Description Creating poster                                                                                                    |
|    | Organization Ontaria) Tax Netmetries Advesses Contacts Business Destinates Devices                                                                                                    |
|    | 4 General                                                                                                    |
|    | Supplier Name      200001075     Supplier Name      200001075     Supplier Name                                                                                                    |
|    | Supplier Type PO  Attachments None th                                                                                                    |
|    | OUTHINGARON     OUT     OUTHINGARON     OUTHING AND     OUTHING AND     O |
|    | Customer Number Exclusion                                                                                                    |
|    | A Corporate Profile                                                                                                    |
|    | Vear Established Chief Executive Title                                                                                                    |
|    | Mission Statement Chief Executive Name Principal Tife                                                                                                    |
| 5  | Select the appropriate <b>Tax Organization Type</b> from the drop down and click <b>None +</b> to upload your                                                                                                    |
| 5. | completed Federal Tax Form (e.g. W-9 W-8BEN etc.)                                                                                                    |
|    | completed redefal fax rorm (e.g., w 5, w obelv, etc.).                                                                                                    |
|    | Organization Details Tax Identifiers Addresses Contacts Business Classifications Products and Services                                                                                                    |
|    | ✓ General                                                                                                    |
|    | * Supplier Number 2000011075 Status Active                                                                                                    |
|    | Supplier Type Non-PO V D Attachments None -                                                                                                    |
|    | Identification                                                                                                    |
|    | Customer Number Corporate Web Site                                                                                                    |
|    | sic                                                                                                    |
|    | Corporate Profile                                                                                                    |
|    | Year Established Chief Executive Title Chief Executive Title Chief Executive Title                                                                                                    |
|    | Principal Title                                                                                                    |
|    | Year Incorporated Principal Name                                                                                                    |
|    | Financial Profile                                                                                                    |
|    | Fiscal Year End Month                                                                                                    |
| 6. | Click the Tax Identifiers tab and complete all fields referenced below. Including the Tax Reporting                                                                                                    |
|    |                                                                                                    |
|    | Organization Details Tax Identifiers Addresses Contacts Business Classifications Products and Services                                                                                                    |
|    | Income Tax                                                                                                    |
|    | Taxpayer Country United States 🔹                                                                                                    |
|    | Taxpayer ID 123120482 Name Control                                                                                                    |
|    | Verification Date mm/dd/yyy                                                                                                    |
|    | * Federal Income Tax Type MISC7                                                                                                    |
|    | ✓ State reportable Withholding Tax Group ▼                                                                                                    |
|    |                                                                                                    |
|    | Tax Country Tax Registration Type                                                                                                    |
|    | Tax Registration Number                                                                                                    |
|    | • Taxpayer Country: Enter Country.                                                                                                    |
|    | <ul> <li>Taxpaver ID: Enter your Social Security Number or Federal Tax ID.</li> </ul>                                                                                                    |
|    |                                                                                                    |

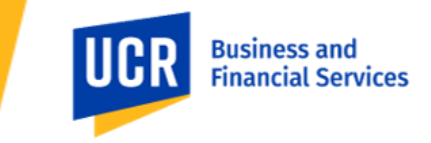

|    | <ul> <li>Federal Reportable: Check box.</li> <li>Federal Income Tax Type: Enter MISC7 Non-Employee Compensation.</li> <li>State Reportable: Check box.</li> </ul>                                                                                                    |
|----|----------------------------------------------------------------------------------------------------|
| 7. | Click the Addresses tab, then the + Create icon, and complete all fields referenced below.                                                                                                    |
| 8. | <ul> <li>Address Name: Enter the name of the city for this address, such as "RIVERSIDE" and add the details.</li> <li>Address Purpose: Check the appropriate box: Check Remit to box if this is where payment should be sent, Ordering if this is the address to send Purchase Orders or check box both boxes if this address is to be used for purchase orders and payments.</li> <li>Click the OK button once complete. Click Create Another if you wish to add another address.</li> </ul> |
| 9. | Click <b>Save</b> and select <b>Review Changes</b> . (Do not click Save and Close).<br>Next, you will receive the option to click <b>Submit.</b> Your UC Riverside profile is now complete!                                                                                                    |